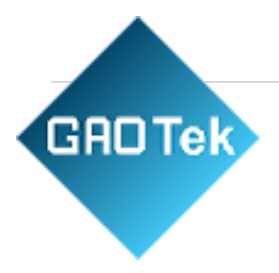

| Product Name | Wireless Data Transmission Device                                        |
|--------------|--------------------------------------------------------------------------|
| Product SKU  | GAOTek-ZB-191                                                            |
| Product URL  | https://gaotek.com/product/gaotek-<br>wireless-data-transmission-device/ |

# Contact us: sales@gaotek.com

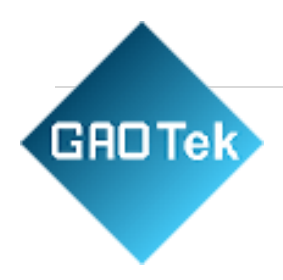

# Content

# Index

| 1.Summary                        |
|----------------------------------|
| 2. Features                      |
| 3. Technical Parameters          |
| 4. Hardware Instruction          |
| 5. Zigbee Configuration          |
| 6. TCP/IP Configuration          |
| 1.Parameter Meaning              |
| 2. Parameter Modification Method |
| 3. Device Search                 |
| 4. Parameter Configuration       |
| 5. Transparent Communication     |
| 6. Virtual Port                  |

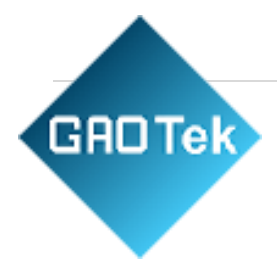

## 1.Summary

S Zigbee products currently have two categories, one is serial port converter to Zigbee includes 3 kinds of serial port: RS232/485/422. The other is Ethernet (TCP/IP) converting to Zigbee for Model ZLAN9503, can make Zigbee connected Internet.9500 can be used in data collection of variety RS232/485/232 serial devices, can transfer the collecting data to the network, to realize a structure similar with wireless RS485. The Zigbee of 9503 usually as main station, it receives serial data from each 9500 devices, and converter serial data to TCP/IP packet then transfer to the network server.

The combination of 9500 and 9503 not only has the advantages of Zigbee wireless transfer and convenient networking, but also can access to TCP/IP network, with all kinds of existing network forms such as wifi, Ethernet, optical fiber, etc., realize the network transmission and storage, provide a very good solution for modern IOT collecting transfer system building.

9500/9503 product realize the data transparent transferring between RS232/485/232 Ethernet and Zigbee. As shown in figure 3, when two 9500 access to one network, the data sending by A serial device immediately output in B serial device, and vice versa. When 9500 and 9503 connect, the data sending by 9500 serial port can immediately appear in 9503 serial port, as transparently converting to the TCP/IP data of 9503. 9503 can work in TCP server/TCP client/UDP mode, 9503 just like a serial device server in Zigbee form.

The Zigbee is high performance products designed for industrial application, the transmission distance can achieve 2 km in the open. As using 2.4G DSSS spread spectrum technology, the anti-jamming capability is strong. Compared to Wifi, its wireless connection is farther, connection speed is faster, anti-jamming capability is stronger, networking is more convenient.

The 9500/9503 products can be configured to relative link, as point-to-point communication or broadcast mode, also as point to multipoint mode. Can constitute star type and MESH network structure. The configuration can be done through serial port.

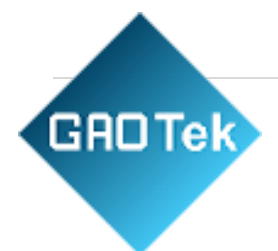

The Zigbee products can be applied to:

- 1. Building /Entrance /Door /Security Control System
- 2. Power /Electronic /Intelligent Instrument
- 3. Bank /Medical Automation System
- 4. Industrial Automation System
- 5. Point-of-sale System (POS)
- 6. Information Household Appliances

#### 2. Features

- Long distance Zigbee communication solution, high performance, high stability. The communication distance can be up to 2km.
- 2. Big data transmission no packet loss. Duplex transmission under 38400bps the data doesn't loss packet and no pause, data smoothness.
- ZLAN9503 has multi-function of Zigbee to Ethernet, realize Zigbee to TCP/IP, can be configured as TCP server, TCP client, UDP mode and so on. Equipped with Windows virtual serial port and device managing tool ZLVircom, can support virtual serial port.
- 4. The networking mode of Zigbee is flexible, can have many types: realizing pointto-point, point-to-multipoint; having center node, no center node; star network, mesh network, peer-to-peer network.
- 5. Network capacity is larger, 16 channel optional, 65535 network ID can be freely set.
- 6. 6 kinds of LED lights separately indicate data flow direction, TCP/IP network status, Zigbee signal and connection state, intuitively response equipment status.

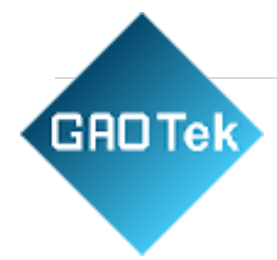

## **3. Technical Parameters**

| Specification                                                              | Working Voltage       | DC9~24V                                           |  |  |
|----------------------------------------------------------------------------|-----------------------|---------------------------------------------------|--|--|
| Parameters                                                                 | Woking Current        | 9500: 50mA@9V                                     |  |  |
|                                                                            | woking Current        | 9503: start 250mA@9V, stable 220mA@9V;            |  |  |
|                                                                            | Environment Temp      | -40°C~85°C                                        |  |  |
|                                                                            | Environment Humidity  | <95%RH                                            |  |  |
|                                                                            | Transmission Distance | 2000m                                             |  |  |
|                                                                            | Frequency Range       | 2.405GHz~2.480GHz                                 |  |  |
|                                                                            | Wireless Channel      | 16                                                |  |  |
|                                                                            | Receiving Sensity     | -105dbm                                           |  |  |
|                                                                            | Transmit Power        | 25dbm                                             |  |  |
| Wireless                                                                   | Network Topology      | point-to-point, star, tree, mesh                  |  |  |
| Communication Communication Protocol IEEE802.15.4/ZigBee standard protocol |                       |                                                   |  |  |
|                                                                            | Network ID            | 0000~FFFF                                         |  |  |
|                                                                            | Modulation System     | DSSS                                              |  |  |
|                                                                            | Antonna Connection    | external SMA male head antenna; Work frequency:   |  |  |
|                                                                            | Antenna Connection    | 2.4G, Frequency region between 2400M-2485M        |  |  |
|                                                                            | Anticollision Loop    | CSMA-CA and GTS CSMA-CA                           |  |  |
|                                                                            | Data Interface        | RS232, RS485/422, Ethernet 10M/100M               |  |  |
|                                                                            | Max Packet Size       | 100 bytes                                         |  |  |
| Wire                                                                       | Sorial Port Satur     | Baud Rate: 1200~115200bps; Check bit: None, Even, |  |  |
| Communication                                                              | Serial Fort Setup     | Odd: Data: 7, 8; Stop bit: 1                      |  |  |
|                                                                            | Ethernet Protocol     | ETHERNET, IP, TCP, UDP, HTTP, ARP, ICMP,          |  |  |
|                                                                            | Linemet Protocol      | DHCP, DNS                                         |  |  |
|                                                                            | Interface:            | 485/422: Terminal; 232: DB9; Ethernet: RJ45       |  |  |
| Figure                                                                     | Power Supply:         | Inside positive outside negative, standard outlet |  |  |
|                                                                            | Size:                 | L x W x H =9.4cm×6.5cm×2.5cm                      |  |  |

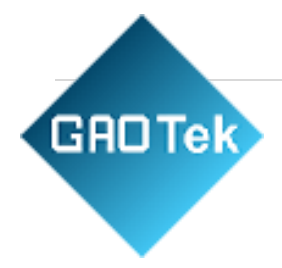

# 4. Hardware Instruction

It adopts black anti-radiation SECC board. It is equipped with two "ears" for easy installation.

Size:

L x W =9.4cm x 6.5cm x 2.5cm

#### Panel lights:

- ACT: ACT light green indicates that data is being received from ZigBee and transmitted to serial/Ethernet. ACT light blue indicates data from serial/Ethernet sending to ZigBee. If the data is short, the scintillation time will be short, it should be noted.
- LINK: when the LINK light is green, the RJ45 network line has been connected. When the LINK light is blue, it indicates that the TCP connection has been established or in UDP mode. This indicator is only valid for ZLAN9503.
- 3. **POWER:** when green, indicates that 9500/03 has already been charged; The blue flashes indicate that ZigBee is in configuration mode.
- 4. **ZigBee:** green flash indicates that ZigBee is working but not yet connected; The blue light staying indicates that ZigBee has been connected; The blue flash indicates the configuration mode. Note that for the center node, the ZigBee

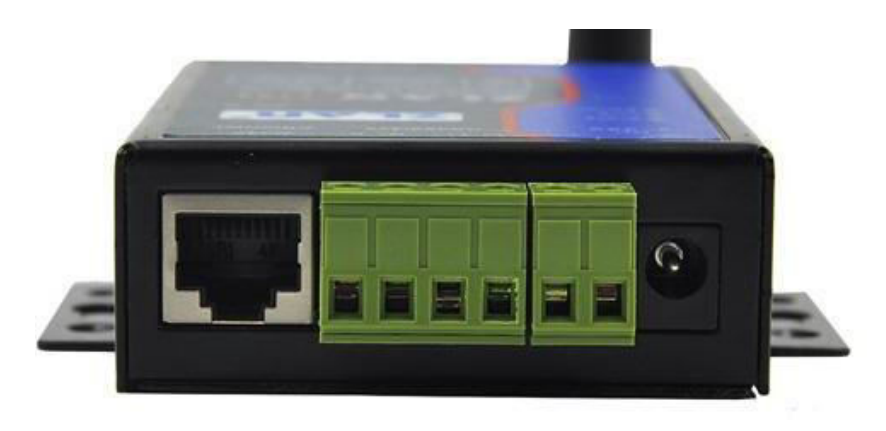

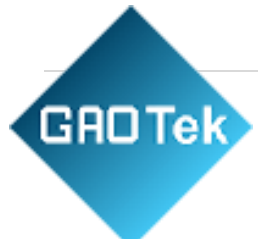

indicator is always bright blue.

#### The front panel of 9500/03 is shown in FIG.5, from left to:

1) Ethernet port: standard RJ45 interface

2) R -, R +, T +, T- : T+ is RS485A, T- RS485B. If you need RS422, connect these 4 lines.

3) Terminal type power supply +, -: voltage is  $9 \sim 24$ VDC.

4) Power outlet: can adopt standard plug 5.5mm (inner core is positive pole), voltage 9  $\sim$  24VDC.

#### The back panel of 9500/03 is shown in figure 6, from left to:

1) ZigBee antenna: also can choose extension antenna, easy to install to the metal cabinet outside.

2) CFG switch: when you dial "on", enter ZigBee's configuration mode, and then Power light and ZigBee indicator lights are both blue flash. For ZLAN9503, the device's IP will also be restored as the default 192.168.1.254.

| ltem | Name | Function                                                         |  |
|------|------|------------------------------------------------------------------|--|
| 2    | RXD  | The receiving pins of serial device server                       |  |
| 3    | TXD  | The sending pins of serial device server                         |  |
| 5    | GND  | Grounding                                                        |  |
| 7    | RTS  | After the flow control is enabled, when the pin is 0, the serial |  |
|      |      | device server can accept the data of the serial device.          |  |
| 8    | CTS  | After the flow control is enabled, when the pin is 0, the serial |  |
|      |      | device server can send the data of the serial device.            |  |

3) Serial port adopts standard DB9 male head: the sequence is as:

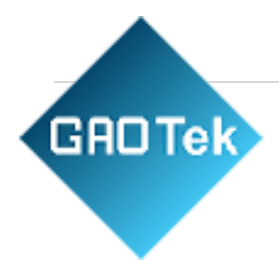

### 5. Zigbee Configuration

It can be configured via serial port: ZigBee work mode, module address, network ID, network type, network node and other related parameters. If the user only use it as wireless RS485, the configuration can be done by Shanghai ZLAN, users can use it after power-on without any configuration. Please refer to the file <ZigBee Configuration Guide> for your own configuration.

#### 6. TCP/IP Configuration

This configuration mode is only valid for ZLAN9503 and is invalid for ZLAN9500. The purpose of this configuration is to convert ZigBee data into TCP/IP data. Please note:

The serial parameter configuration of the network part should be configured to be the same as the ZigBee serial port parameter, especially the baud rate. If the serial port parameters of the ZigBee part have not been modified, then just configure the serial parameters of figure 8 to 38400bps.

Other network related configurations are introduced asfollows:

#### **1.Parameter Meaning**

Use ZLVircom9503 for configuration. When 9503 is connected to the network via Ethernet, the computer in the same LAN can search the device through the installed ZLVircom tool. The post-search pop-up dialog is shown in figure 8. The parameters are stored in the flash space of the networking product, which is loaded after power-on, will not lose when power-off. The definition of parameters is as follows:

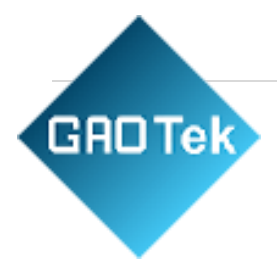

| Device Info     |              | Network         |                 |          |
|-----------------|--------------|-----------------|-----------------|----------|
| Virtual Serial  | Not Use 🔻    | IP Mode         | Static          | •        |
| Dev Type        | ZLSN2003     | IP Address      | 192 . 168 . 1   | . 254    |
| Dev Name        | ZLDEV0001    | Port            | 1024            |          |
| Dev ID          | 284FDB0FDA53 | Work Mode       | TCP Server      | -        |
| Firmware Ver    | V1.539       | Net Mask        | 255 . 255 . 255 | . 0      |
| Eurotion of the | daviaa       | Gateway         | 192 . 168 . 1   | . 1      |
| - Wah Down      | and          | Dest. IP/Domain | 192.168.1.31    | Local IP |
| DNS Syste       | m            | Dest. Port      | 1024            |          |
| REAL_CON        | / Protocol   | Serial          |                 |          |
| 🗖 Modbus TC     | P To RTU     | Baud Rate       | 9600 💌          |          |
| Serial Com      | mnad         | Data Bits       | 8 💌             |          |
| DHCP Supp       | port         | Parity          | None            |          |
| 🗖 Storage Ext   | tend         | Stop Bits       | 1 🔹             |          |
|                 |              |                 |                 |          |

#### **Basic Parameters**

| Advanced Settings   | 3               |       |
|---------------------|-----------------|-------|
| DNS Server IP       | 8.8.4.          | 4     |
| Dest. Mode          | Dynamic         | -     |
| Transfer Protocol   | None            | -     |
| Keep Alive Time     | 60              | (s)   |
| Reconnet Time       | 12              | (s)   |
| Http Port           | 80              |       |
| UDP Group IP        | 230 . 90 . 76 . | 1     |
| Register Pkt:       |                 | ASCII |
| Restart for no data | ata every 300   | Sec.  |
| Enable send part    | rameter every 5 | Min.  |
| More Adva           | aced Settings   |       |
|                     |                 |       |

Based in New York City & Toronto GAO ships overnight within the experience.

| N | Framing Rule –<br>Max Frame Leng | gth 🛛              | 1300 | (Byte) |
|---|----------------------------------|--------------------|------|--------|
| 1 | Max Interval(Sm                  | aller will better) | 3    | (Ms)   |
| • | Restart Dev                      | Modify Setting     | Can  | cel    |

global B2B technology suppliers. port thanks to its 4 decades of

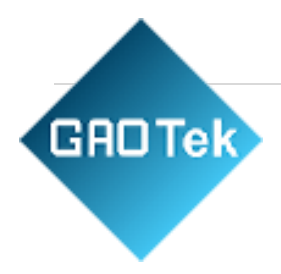

The parameters are as follows:

| Parameter<br>Name      | Value Range                                          | Instruction                                                                                       |  |
|------------------------|------------------------------------------------------|---------------------------------------------------------------------------------------------------|--|
| Virtual Serial         | Non-in use, established<br>virtual serial            | You can bind the current device to a created virtual serial port.                                 |  |
| Dev Туре               | ZLAN9503, ZLSN7044,<br>ZLAN9503N,<br>ZLSN7044N, etc. | Show only the model of the core module                                                            |  |
| Dev Name               | Any                                                  | You can give the device a readable name, with a maximum of 9 bytes, and support the Chinese name. |  |
| Dev ID                 |                                                      | The factory's sole ID, cannot be modified.                                                        |  |
| Firmware Ver           |                                                      | The firmware version of core module                                                               |  |
| Function of the Device |                                                      | Please refer to the part of "5.2 Model and Function"                                              |  |
| IP Mode                | Static, DHCP                                         | The user can choose Static or DHCP (Dynamic acquisition of IP)                                    |  |
| IP Address             |                                                      | The IP Address of networking products                                                             |  |

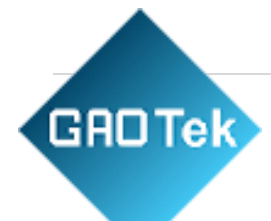

| Port                                                              | 0~65535                                                                                                    | Networking products are in the monitoring port of the TCP Server or UDP mode. As a client, it is best to specify that the port is port 0, which is good for increasing the connection speed, and the system will randomly assign a local port when using the 0 port. At this time the difference from specifying the non-zero port are: (1) when local port to 0, module restarting set up a new TCP connection with PC, old TCP connection may not be closed, so that the old TCP connection of the host has been unable to close, specify the non-zero port does not have the problem. The general host wants to close the old connection when the module is restarted. (2) when the local port is 0, the time of TCP rebuilding connection is faster. |
|-------------------------------------------------------------------|----------------------------------------------------------------------------------------------------|----------------------------------------------------------------------------------------------------|
| Work Mode                                                         | TCP Server (TCP<br>Server Mode)、TCP<br>Client (TCP Client<br>Mode)、UDP Mode、<br>UDP Multicast                                                                                                    | When set to TCP Server, the network Server needs to actively connect the networking products; When set to TCP Client, the networking product initiates the connection to the network server specified by the destination IP.                                                                                                    |
| Net Mask                                                          | eg : 255.255.255.0                                                                                                    | Must be same as net mask of local LAN.                                                                                                    |
| Gateway                                                           | eg : 192.168.1.1                                                                                                    | Must be the same as the local LAN gateway. If it is not crossing<br>outer network (such as the cable connecting computer), it is best to<br>set the gateway as the IP address of the connected computer.                                                                                                    |
| Dest. IP/Domain                                                   |                                                                                                    | In the TCP Client or UDP mode, the data will be sent to the destination IP or the computer of domain name instruction.                                                                                                    |
| Dest. Port                                                        |                                                                                                    | In the TCP Client or UDP mode, the data is sent to the destination port of the destination IP.                                                                                                    |
| Baud Rate                                                         | 1200 、2400 、4800 、                                                                                                    | Serial baud rate                                                                                                    |
|                                                                   | 7200、9600、14400、                                                                                                    |                                                                                                    |
|                                                                   | 19200、28800、38400<br>、                                                                                                    |                                                                                                    |
|                                                                   | 57600、76800、115200                                                                                                    |                                                                                                    |
|                                                                   | <b>`</b>                                                                                                    |                                                                                                    |
| Net Mask<br>Gateway<br>Dest. IP/Domain<br>Dest. Port<br>Baud Rate | Mode) , UDP Mode,<br>UDP Multicast<br>eg : 255.255.255.0<br>eg : 192.168.1.1<br>1200 , 2400 , 4800 ,<br>7200 , 9600 , 14400 ,<br>19200 , 28800 , 38400 ,<br>57600 , 76800 , 115200 ,<br>230400 , 460800 | specified by the destination IP.<br>Must be same as net mask of local LAN.<br>Must be the same as the local LAN gateway. If it is not crossing<br>outer network (such as the cable connecting computer), it is best to<br>set the gateway as the IP address of the connected computer.<br>In the TCP Client or UDP mode, the data will be sent to the<br>destination IP or the computer of domain name instruction.<br>In the TCP Client or UDP mode, the data is sent to the destination<br>port of the destination IP.<br>Serial baud rate                                                                                                    |

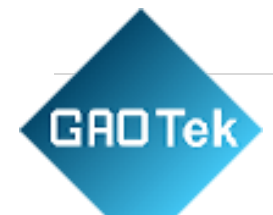

| Data Bits            | 5、6、7、8、9                                                |                                                                                                    |
|----------------------|----------------------------------------------------------|----------------------------------------------------------------------------------------------------|
| Parity               | None、Even、 Odd、                                          |                                                                                                    |
|                      | Mark、Space                                               |                                                                                                    |
| Stop Bits            | 1、2                                                      |                                                                                                    |
| Flow Control         | None (no flow control),<br>CTS/RTS, DTR/DCR,<br>XON/XOFF | RS232 port valid                                                                                                    |
| DNS Server IP        |                                                          | When the destination computer is described by a domain name,<br>DNS server is required to resolve the domain name, which specifies<br>the IP of this DNS server. When the IP mode is DHCP, the<br>parameter is not specified and will be automatically acquired.                                         |
| Dest. Mode           | Static, Dynamic                                          | UDP working mode: if the destination computer is the best choice<br>for the domain name description, it is the static mode; If there are<br>multiple computers in the LAN communicating with networked<br>products through UDP, it is best to choose dynamic mode.                                       |
|                      |                                                          | TCP server mode: this parameter must be dynamic.                                                                                                    |
|                      |                                                          | after the device is restarted, so that the correct IP address can be<br>obtained again. Otherwise, direct connection does not automatically<br>restart the device.                                                                                                    |
| Transfer<br>Protocol | NONE、 Modbus<br>TCP<->RTU 、<br>Real_COM                  | NONE indicates that the data forwarding from the serial port to the network is transparent; Modbus TCP < - > RTU will convert Modbus TCP protocol directly into RTU protocol to facilitate coordination with Modbus TCP protocol; RealCOM is designed to be compatible with the old version of REAL_COM. |
| Keep Active<br>Time  | 0~255                                                    | (1) if the device is in the TCP client working mode, the TCP<br>heartbeat will be sent automatically for every "live time" if the device<br>is in the TCP client working mode. This can guarantee the TCP                                                                                                |

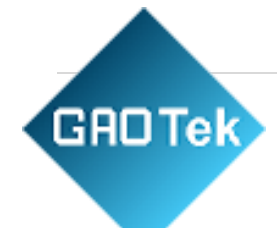

|                                          |         | availability of links. When set to 0, there will be no TCP heartbeat.<br>(2) is set to 0 to 254, when transformation protocol selection for<br>REAL_COM, every time keep alive time, equipment will be sent a<br>length of 0 to 1 content data, implement Realcom the                                                                                                    |
|------------------------------------------|---------|----------------------------------------------------------------------------------------------------|
|                                          |         | heartbeat of the agreement. When set to 255, the heartbeat will not<br>be realcom. (3) if the device is set to $0 \sim 254$ , if the device is<br>working on the TCP client, the device will send the device<br>parameters to the destination computer every time when the device<br>is protected. When set to 255, no parameters are sent. This<br>mechanism is not normally used, and users are not required to pay<br>attention.                                                                                                    |
| Reconnect Time                           | 0~255   | Once in a TCP client mode of networking products and disconnect<br>the server (that is, as long as in the connection status), then every<br>once in a while a TCP connection to the server, the time interval for<br>break time, can be 0 ~ 254 seconds, if set 255, never for<br>reconnection. Note first TCP connection would immediately (such<br>as hardware on electricity, through zlvircom software restart<br>equipment, no data), only after the first connection failure will try<br>again after waiting for the "break time", so "break time" will not<br>affect the network and server connection setup time under normal<br>circumstances. |
| Http Port                                | 1~65535 |                                                                                                    |
| UDP Group IP                             |         | UDP multicast                                                                                                    |
| Max Frame<br>Length                      | 1~1400  | One of the rules of serial. The connected product serial port sends<br>the received data to the network as a frame after receiving the<br>length data.                                                                                                    |
| Max Interval<br>(Smaller will<br>better) | 0~255   | One of the rules of serial. When there is a pause in the data received by the connected product, and the pause time is greater than that time, the received data is sent to the network as a frame.                                                                                                    |

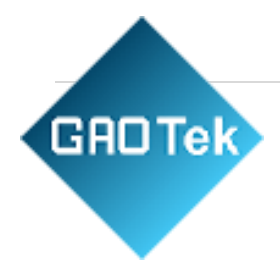

# 2. Parameter Modification Method

# **ZLVircom** Type

ZLVircom find the device and edit the device parameters through the Internet searching. Its advantages include:

- 1. No need PC and networking products in the same IP network segment.
- 2. Even the networking products having IP conflicts between can be modified the parameters.
- 3. You don't need to know the IP address of the networking product.
- 4. More parameters can be modified.

### Web Browser

If the ZLVirCom program is not installed on the user PC, the parameters can be modified through the Web login.

**GROTEK** 1. Enter the IP address of the networking product in the browser, such as http://192.168.1.200, and open the following page.

| ← → (        | 3 192.168.1.2 | 00/ip.html |               |           | 5<br>5<br>5 |
|--------------|---------------|------------|---------------|-----------|-------------|
| Logout       |               |            |               |           |             |
| NETWORE      | C             |            |               |           |             |
| Name         | ZLDEV0001     | IP         | 192.168.1.200 | Port      | 4196        |
| Mode         | TCP Server V  | Mask       | 255.255.255.0 | Gateway   | 192.168.1.1 |
| Dest IP      | 192.168.1.3   | Dest Port  | 4196          | Http Port | 80          |
| SERIAL       |               |            |               |           |             |
| Baud<br>rate | 115200 🔻      | Data bits  | 8 •           | Parity    | None 🔻      |
| KEY          |               |            |               |           |             |
| New Key      |               | Retype     |               |           |             |

3. In the appearance of the Web page, you can modify the parameters of the networking

| € ⇒ G | 192.168.1.200/index.html |     | <br> | ☆ |
|-------|--------------------------|-----|------|---|
|       |                          |     |      |   |
|       |                          |     |      |   |
| LOGIN | Password:                | gin |      |   |

Based in New York City & Toronto, GAO Tek Inc. is ranked as one of the top 10 global B2B technology suppliers. GAO ships overnight within the U.S. & Canada & provides top-notch support thanks to its 4 decades of experience.

**GROTEK** product. In addition to the parameters of the Web login password, the parameters are already specified in the 10.1 parameter definition. The Web login password is the password for the login of the page.

| Manage(M)                                 | Config(C) V                         | /iew(V)               | Help(H)  | )        |      |           |             |        |
|-------------------------------------------|-------------------------------------|-----------------------|----------|----------|------|-----------|-------------|--------|
| Start                                     | Stop C                              | evice                 | Seria    | About    |      |           |             |        |
| In Statu                                  | us C                                | Com Na                | me       | COM Name | Туре | Device IP | Discription | Dev ID |
|                                           |                                     |                       |          |          |      |           |             |        |
|                                           |                                     |                       |          |          |      |           |             |        |
|                                           |                                     |                       |          |          |      |           |             |        |
|                                           |                                     |                       |          |          |      |           |             |        |
|                                           |                                     |                       |          |          |      |           |             |        |
|                                           |                                     |                       |          |          |      |           |             |        |
|                                           |                                     |                       |          |          |      |           |             |        |
|                                           |                                     |                       |          |          |      |           |             |        |
|                                           |                                     |                       |          |          |      |           |             |        |
|                                           |                                     |                       |          |          |      |           |             |        |
| Information                               |                                     |                       |          |          |      |           |             |        |
| Information<br>[2017-08-17<br>[2017-08-17 | 7,17:14:50] Cre<br>7,17:14:50] List | eate ok!<br>ten at po | ort 4196 | ок.      |      |           |             |        |

Main Interface

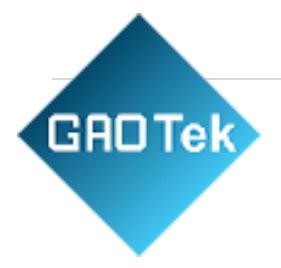

|        |        | Devic | e Settings             | -                | Sector Persons |                                        | -          |           |          |                                                   |                                            |             |         | ×             |
|--------|--------|-------|------------------------|------------------|----------------|----------------------------------------|------------|-----------|----------|---------------------------------------------------|--------------------------------------------|-------------|---------|---------------|
|        |        | -D    | levice Info            |                  |                | - Network                              |            |           |          | -Advanced Setti                                   | nas                                        |             |         |               |
|        |        | V     | /irtual Serial         | N                | lot Use 🔻      | IP Mode                                | Static     |           | •        | DNS Server IP                                     | 8.                                         | 8.          | 4 . 4   | <u> </u>      |
|        |        |       | ev Type                | Z                | LSN2042        | IP Address                             | 192 . 16   | 3.1.      | 250      | Dest. Mode                                        | Dynamic                                    |             |         | -             |
|        |        |       | ev Name                | 6                | 842            | Port                                   | 502        |           | _        | Transfer Protoc                                   | ol Modbus                                  | TCP P       | rotocol | -             |
|        |        |       | av ID                  | 2                | 84EC9589C2B    | Work Mode                              | TCP Serve  | r         | -        | Keep Alive Time                                   | 10                                         | -           | (       | s)            |
|        |        | F     | irmware Ver            |                  | 1 597          | Net Mask                               | 255 . 255  | 5 . 255 . | 0        | Reconnet Time                                     | 12                                         |             |         | s)            |
|        |        |       | inniware ver           | 1×               | 1.557          | Gateway                                | 192 . 16   | 8.1.      | . 1      | Http Port                                         | 80                                         |             |         | <del>-</del>  |
|        |        | F     | unction of the         | e de             | evice          | Dest. IP/Domain                        | 192.168.1. | 149       | Local IP | UDP Group IP                                      | 230 .                                      | 90 . 1      | 76.1    |               |
|        |        |       | Veb Downl              | oa               | d              | Dest Port                              | 1024       |           |          | Register Pkt                                      |                                            |             |         | SCIL          |
|        |        | ١v    | DNS Syste              | m                |                | Dest. For                              | 1024       |           |          | Restart for n                                     | odata e                                    | verv [      | 50 5    | Sec.          |
|        |        | I.    | REAL_CON               | 1 F              | Protocol       | Serial                                 |            |           |          | Enable send                                       | parameter e                                | verv        | 5       | Min           |
|        |        | I⊽    | Modbus TC              | P                | To RTU         | Baud Rate                              | 115200     | -         |          |                                                   |                                            |             | - '     | vint.         |
|        |        | I.    | Serial Com             | mn               | ad             | Data Bits                              | 8          | •         |          | More A                                            | Advaced Settin                             | ngs         |         |               |
| From   | the    | deg   | vice list              | Jor              | you can s      | ee all of th                           | 1CoCurr    | ent o     | nline o  | levices, a                                        | nd you                                     | can         | sea     | rch for       |
| devic  | es ti  | hat 🗸 | are not<br>Multi-TCP ( | ten<br>11<br>Cor | n one netw     | Stop Bits<br>VOTK Segm<br>Flow Control | ent. Th    | nereți    | s no n   | Max Frame Len<br>Max Frame Len<br>Max Interval(Sm | e <sup>th</sup> the "A<br>aller will bette | Add<br>r) 3 | Mat     | nually"       |
| functi | on.    |       | 1                      |                  |                |                                        |            |           |          |                                                   |                                            |             |         | · 1           |
| 1      | Device | Manag | jement                 |                  |                |                                        |            |           |          |                                                   |                                            |             |         | ×             |
| [      | In     | Ту    | Name                   | T                | Dev IP         | Dest IP                                | Work M     | TCP       | Virtual  | Vircom St                                         | Dev ID                                     | TXD         | RXD     | 1             |
| 4 D    | 1      | Su    | 90长期测                  |                  | 192.168.1.63   | 119.90.51.5                            | TCP Ser    | Not E     | Haven't. | Not Linked                                        | 2F3D333B                                   | 0           | 0       |               |
| 4. ľ   | 2      | Su    | p2p                    |                  | 192.168.1.188  | 192.168.1.3                            | TCP Ser    | Not E     | Haven't  | Not Linked                                        | 4053C85B                                   | 0           | 0       | Auto Search   |
| Dou    | 3      | Su    | 开发板p2p                 |                  | 192.168.1.222  | 192.168.10.1                           | TCP Ser    | Not E     | Haven't. | Not Linked                                        | 40AEA571                                   | 111         | 0       |               |
| Doa    | 4      | Su    | 40长期测                  |                  | 192.168.1.248  | 119.90.51.5                            | TCP Ser    | Not E     | Haven't. | Not Linked                                        | A3EF280C                                   | 0           | 0       | Add Manually  |
|        | 5      | Su    | 6842                   |                  | 192.168.1.250  | 192.168.1.102                          | TCP Ser    | Not E     | Haven't. | Not Linked                                        | C9589C2B                                   | 0           | 0       |               |
|        |        |       |                        |                  |                |                                        |            |           |          |                                                   |                                            |             |         | Search Serial |
|        |        |       |                        |                  |                |                                        |            |           |          |                                                   |                                            |             |         | P2P Device    |
|        |        |       |                        |                  |                |                                        |            |           |          |                                                   |                                            |             |         |               |
|        |        |       |                        |                  |                |                                        |            |           |          |                                                   |                                            |             |         | Edit Device   |
|        |        |       |                        |                  |                |                                        |            |           |          |                                                   |                                            |             |         | Search List   |
|        |        |       |                        |                  |                |                                        |            |           |          |                                                   |                                            |             |         | Pack          |
|        |        |       |                        |                  |                |                                        |            |           |          |                                                   |                                            |             |         | Баск          |
|        |        |       |                        |                  |                |                                        |            |           |          |                                                   |                                            |             |         |               |
|        |        |       |                        |                  |                |                                        |            |           |          |                                                   |                                            |             |         |               |
|        |        |       |                        |                  |                |                                        |            |           |          |                                                   |                                            |             |         |               |
| l      |        |       |                        |                  |                |                                        | Dovic      |           | •        |                                                   |                                            |             |         |               |

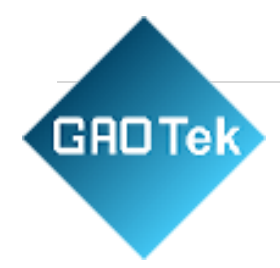

In this interface, the use Setting", and the param device will restart auto

## 5. Transparent Col

Now we need to test the The transparent commu

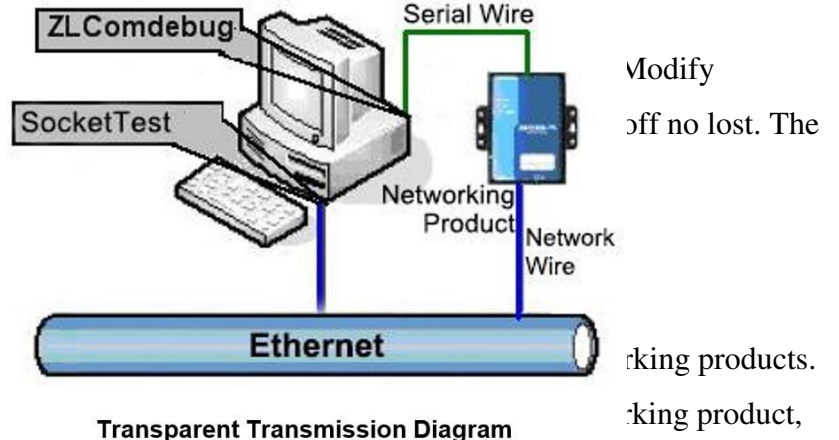

the serial port of the networking product will output what data. Instead, what data the serial port received, it will send to the network computer.

If the COM port of PC is connected with the serial port of networking product, then open the ZLComDebug serial port debugging assistant, the ZLComDebug can communicate with the serial port of networking product. Open TCP&UDP debugging assistant SocketTest, and as TCP client, connect to the 4196 port under the IP (currently 192.168.1.200) of the networking product, and the TCP link can be established with Based in New York City & Toronto, GAO Tek Inc. is ranked as one of the top 10 global B2B technology suppliers. GAO ships overnight within the U.S. & Canada & provides top-notch support thanks to its 4 decades of experience. GRDTek networking products.

Since then, the data sent by SocketTest can be received by ZLComDebug,

|                                                                                     | 00111                                       | T   |       |
|-------------------------------------------------------------------------------------|---------------------------------------------|-----|-------|
| COM number:                                                                         | ↓ COMI                                      |     |       |
| Baud rate:                                                                          | 7200 💌                                      |     |       |
| Data bits:                                                                          | 8 🗸                                         |     |       |
| Stop bits:                                                                          | 1 🗸                                         |     |       |
| Flow control:                                                                       | Even -                                      | I I |       |
| Parity:                                                                             | None -                                      |     |       |
|                                                                                     | 1                                           |     |       |
| Open                                                                                | com                                         |     |       |
| Hex display                                                                         | /<br>eceive                                 |     |       |
|                                                                                     |                                             |     |       |
| -Send setting-                                                                      |                                             |     |       |
| Send setting                                                                        | BX                                          |     |       |
| Send setting<br>Send as H<br>Send with t                                            | ex<br>imer                                  |     |       |
| Send setting<br>Send as H<br>Send with t<br>Timer 80                                | ex<br>imer<br>(ms)                          |     |       |
| Send setting<br>Send as H<br>Send with t<br>Timer 80<br>Send recei                  | ex<br>imer<br>(ms)<br>ved frame             |     | *     |
| Send setting<br>Send as H<br>Send with t<br>Timer 80<br>Send recei<br>Frame rear ch | ex<br>imer<br>(ms)<br>ved frame<br>ar 0x 00 | -   | <br>* |

Com Debug Send-receive Interface

| Communication settings                                                                                                    | Receive Receive buffer size: 2000 Bytes                                  |             |
|----------------------------------------------------------------------------------------------------|--------------------------------------------------------------------------|-------------|
| Work mode: TCP Server   Local port: 0 for any   JDP Dest IP/Port dynamic 0   Dest IP: 192.168.1.200   Dest port: 1001   Sroup IP: 220.00.76.1 | Recv.txt                                                                 |             |
| Open                                                                                                    | Send window(use ctrl+enter to input enter char(0x0d,0x0a);\r for 0x0d, \ | n for 0x0a) |
| Receive settings<br>□ Recevie as Hex                                                                                                    | Send.txt                                                                 | * Send      |
| Receive to file                                                                                                    |                                                                          | + Stop      |
| Send settings                                                                                                    | Information Close information report.                                    | Clear Info  |
| □ Send as Hex (format 01 02)<br>□ Send every 100 ms<br>Send receive mode: File •                                                              |                                                                          |             |

## 6. Virtual Port

GADTek

SocketTest is through TCP&UDP to communicate with device, in order to let the user's developed serial port software can be used but no need to be modified for TCP communications, need to add a converting step of COM port to TCP between the user program and TCP. ZLVircom can do this.

Click on the "Serial Manage" of the main interface of ZLVircom, then click "Add", and select COM5, where COM5 is the COM port that didn't exist on the computer.

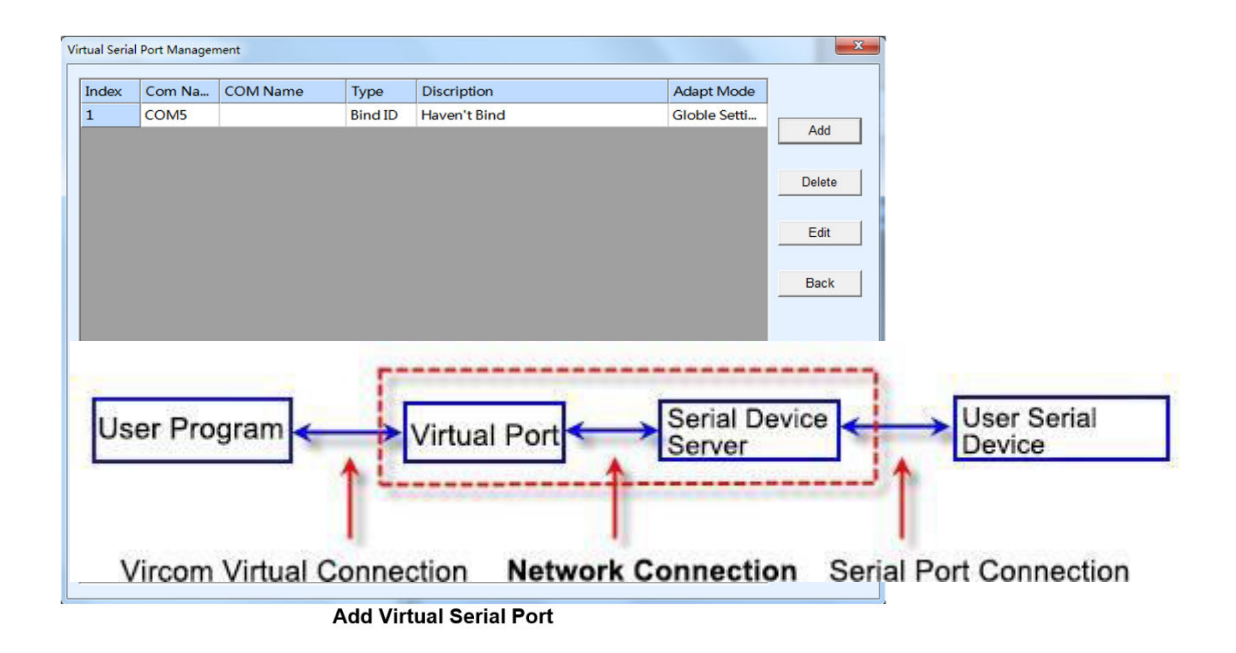

**GROTEK** Then enter the "device manage", and double-click the device that you need to bind to the COM5. As shown in FIG. 14, select COM5 from the "virtual serial port" list in the upper left corner. Then click "modify Settings". And return to the main interface of ZLVircom. You can see that the COM5 has been connected to a device with IP 192.168.1.200. You can use COM5 instead of SocketTest to communicate.

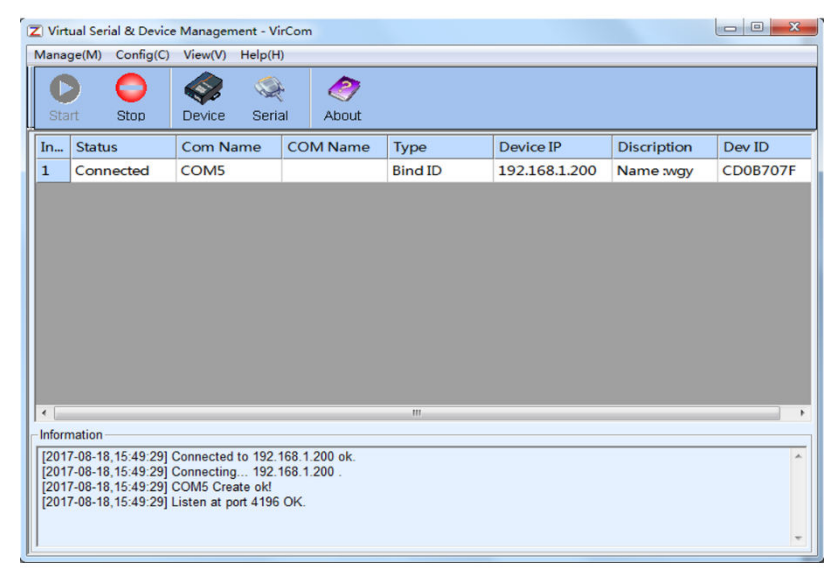

Virtual Serial Port has been connected

Now close the before SocketTest and open a new ZLComdebug as the user's serial port program, now open COM5. At this point, COM5 (virtual serial port) and COM4 (hardware serial port) can

send-receive data through networking products. If the serial port of the connected product is not connected to the COM port of PC, but a serial port device, then the COM5 can be opened to communicate with the device. And it's just use the network way now.

|                                                                                                    |                                   |   |                                           | _    |
|----------------------------------------------------------------------------------------------------|-----------------------------------|---|-------------------------------------------|------|
| Serial setting-                                                                                          | 00005                             | _ | 55 55 55 55 05 55 55 55 55 55 55 55 55 5  | 55   |
| COM number                                                                                               | COM5                              | - | 05 00 00 00 ff 00 8e 00 00 00 0a 0c 0e 0d |      |
| Baud rate:                                                                                               | 115200                            | • |                                           |      |
| Data bits:                                                                                               | 8                                 | - |                                           |      |
| Stop bits:                                                                                               | 1                                 | • |                                           |      |
| Flow control:                                                                                            | None                              | • |                                           |      |
| Parity:                                                                                                  | None                              | - |                                           |      |
| Clos                                                                                                    | e com                             |   |                                           |      |
|                                                                                                    |                                   |   |                                           |      |
| Receive settin                                                                                           | g                                 |   |                                           |      |
|                                                                                                    |                                   |   |                                           |      |
| Hex displa                                                                                               | ay                                |   |                                           |      |
| Hex displa                                                                                               | receive                           |   |                                           |      |
| F Hex displa                                                                                             | receive                           |   |                                           |      |
| I Hex displa<br>Clear<br>Send setting -<br>I Send as H                                                   | receive<br>lex                    |   |                                           |      |
| Hex displa Clear Send setting Send as H Send with                                                        | receive                           |   |                                           |      |
| Hex displa Clear Clear Send setting Send as H Send with Timer 80                                         | receive                           |   |                                           |      |
| Hex displa Clear Clear Send setting- Send as H Send with Timer 80 Send rece                              | ex<br>timer<br>(ms)               |   | virtual com send                          |      |
| Hex displation Clear Clear Send setting Send as H Send as H Send with Timer 80 Send rece                 | ex<br>timer<br>(ms)<br>ived frame |   | virtual com send                          | Sand |
| Hex displa<br>Clear<br>Send setting-<br>Send as H<br>Send with<br>Timer 80<br>Send rece<br>Frame rear ch | ex<br>timer<br>(ms)<br>tran 0x 00 |   | virtual com send                          | Send |

**Communication via Virtual Serial Port** 

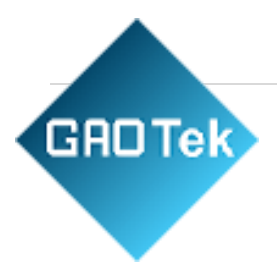